# View All Users

Last Modified on 04/02/2025 10:45 am GMT

Clicking the "**View All Users**" link shows a table of all users registered for that firm (including any that may have been set as disabled for any reason).

| 🎸 Webline             |                                  | Cost & Charge  Data do Pratition comparison State your Comparison Whole-of-manies or CP State your State your |
|-----------------------|----------------------------------|----------------------------------------------------------------------------------------------------|
| 👚 Quote   Apply   Tra | ck Documents Users Settings Info |                                                                                                    |
| User Options          |                                  |                                                                                                    |
| Manage                | Your account                     | Other users                                                                                                    |
|                       | View Your Details                | View All Users                                                                                                    |
|                       | Edit Your Details                | > Add New User                                                                                                    |
|                       | Change Password                  |                                                                                                    |
|                       | Log Out                          |                                                                                                    |
|                       |                                  |                                                                                                    |

## All Users for 1st Line Vendor Admin

| User Name                   | Status  | LogonType            | Surname                                                                                                    | First Name                                                                                                    | IRN | Phone          | Email                             |
|-----------------------------|---------|----------------------|----------------------------------------------------------------------------------------------------|----------------------------------------------------------------------------------------------------|-----|----------------|-----------------------------------|
| and the second second       | Enabled | Vendor Administrator | 100 C                                                                                                    |                                                                                                    |     |                |                                   |
| in a second second          | Enabled | Vendor Administrator |                                                                                                    | in the second second second second second second second second second second second second second second second |     |                |                                   |
| And a local division of the | Enabled | Vendor Administrator | Concession in the local distribution of the local distribution of the | 100                                                                                                    |     | ecte la Caller | and the fight state of the second |

Show disabled users

The first column shows the user name – the administrator may click this and be taken to a new screen with four tabs. The vendor administrator can reset all users' passwords and change their details.

## INDIVIDUAL Amy Paulsen

| Details | Edit | Logon History | Reset Password |
|---------|------|---------------|----------------|
|         |      |               |                |

The next screen defaults to **Details**, which gives a basic summary of the user's details.

#### User Details

| Amy Paulsen            |                       |  |
|------------------------|-----------------------|--|
| User ID                | 101477                |  |
| Login Type             | Vendor Administrator  |  |
| Webline Firm           | 1st Line Vendor Admin |  |
| Personal Information   |                       |  |
| User Name              | AmyWood               |  |
| First Name             | Amy                   |  |
| Middle Name/Initial    |                       |  |
| Surname                | Paulsen               |  |
| Regulatory Information |                       |  |
| IRN                    |                       |  |
| Contact Information    |                       |  |
| Phone Number           | HE 11,000             |  |
| Fax Number             |                       |  |
| Mobile                 |                       |  |
| Email                  | any managements as as |  |

**Edit** allows you to disable the user account by un-ticking the 'account enabled' box (or re-enable a user by ticking this option). You can also promote or demote the user's status between vendor administrator and vendor user and update contact details.

# INDIVIDUAL Amy Paulsen

| Details                    | Edit Logon History Reset Password                                                                                                    |
|----------------------------|----------------------------------------------------------------------------------------------------|
|                            | ₩                                                                                                    |
|                            |                                                                                                    |
|                            | USEF DETAILS (* denotes mandatory Field)                                                                                                    |
| LogonType                  | Vendor Administrator 🗸 *                                                                                                    |
| Account Enabled            |                                                                                                    |
|                            | Regulatory Details                                                                                                    |
| Individual Reference Numbe | н                                                                                                    |
|                            | Personal Details                                                                                                    |
| First Name                 | Amy *                                                                                                    |
| Middle Name / Initial      |                                                                                                    |
| Surname                    | Paulsen *                                                                                                    |
|                            | Contact Details                                                                                                    |
| Phone                      | INCH THE DEVICE                                                                                                    |
| Fax                        |                                                                                                    |
| Mobile                     |                                                                                                    |
| Contact Email              | Opt out                                                                                                    |
|                            | This address is used for admin purposes. If you change this, we will send you<br>an email at your new address to confirm it. The new address will not become<br>active until confirmed. |
|                            | Update User                                                                                                    |

The third tab **Logon History** shows a list of the recent logons applicable to the user.

#### INDIVIDUAL Amy Paulsen

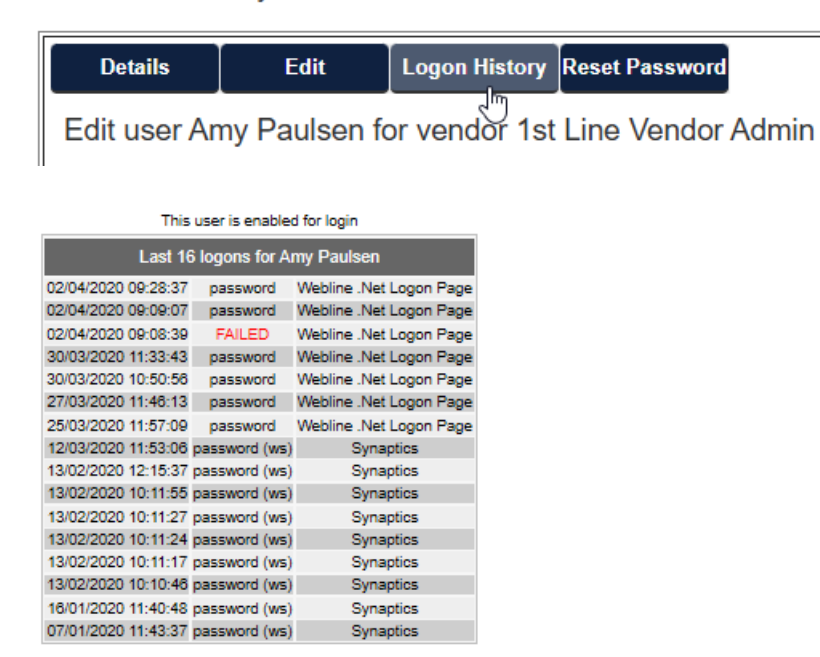

The final tab **Reset Password**, allows you to reset the user password or generate a random password, and select to email this directly to the user.

### INDIVIDUAL Amy Paulsen

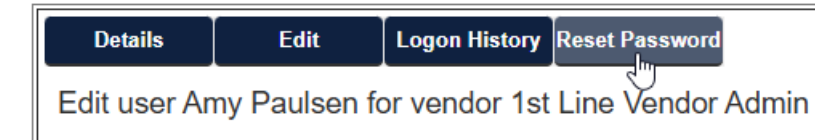

| Reset password                                                                                                    |                                                                                                    |  |
|----------------------------------------------------------------------------------------------------|----------------------------------------------------------------------------------------------------|--|
| Reset password for the user below                                                                                                    |                                                                                                    |  |
| User name                                                                                                    |                                                                                                    |  |
| Name                                                                                                    | And the second second se |  |
| Email address                                                                                                    | and a second provide a second second s |  |
|                                                                                                    | ••••••                                                                                                    |  |
| Password                                                                                                    | or                                                                                                    |  |
|                                                                                                    | Generate random password                                                                                                    |  |
| Password must contain a minimum of 8 characters, including uppercase, lowercase letters, at least one number and one special character. |                                                                                                    |  |
| Email user password?                                                                                                    | Check to email user logon details                                                                                                    |  |
|                                                                                                    | Reset Password                                                                                                    |  |

Users are able to reset their own password through the 'Forgot your password' link on the homepage. See video & Articles Password Reset & Email Verification & Password Reset for further information.